# Easyorderにログイン

## https://standspace.messefrankfurt.com/easy/en /home.html

easy order

As an exhibitor, you can fill out an Intention to Exhibit or register joint stand participants here.

Please enter your personal **Messe Login** here – this consists of your personal email address and your chosen password.

Please note: Only registered users (Contact Person - Contracting Party of Messe Frankfurt) can login using the email address.

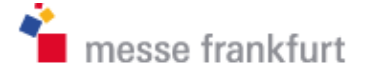

| Hotline                                   |  |
|-------------------------------------------|--|
| Hotline email<br>Phone:+49 69 75 75-55 88 |  |

🗄 Help

#### Enter Messe Login:

Personal email address or customer number

Password

Login

Forgot the password for your customer number?
 Forgot your password for your email address?

パスワードがわからない場合は、 Forgot your passwordからパスワードの 再発行を受けてください。

# 出展を申込む見本市を選択

## easyorder

Financial data

Logout

| Account               | Exhibitor     |          |
|-----------------------|---------------|----------|
| Home                  | Exhibitor:    | Hall: -  |
| My Profile            | Customer no.: | Stand: - |
| Change password/email |               |          |

## Dear Sir or Madam,

the e-mail address you have provided will be used for all correspondence with Easy Order. To view your e-mail address or to change it, please click here.

Please also note that your log in data will also be valid for all subsequent events. No new account data will be sent. You can continue to register your stand and order all the desired services easily and conveniently over your online account.

Ŧ

## Select event:

Please select an event:

Ambiente 2014 Ambiente 2015 プルダウンから選択 Ambiente 2016

#### Dear Sir or Madam,

the e-mail address you have provided will be used for all correspondence with Easy Order. To view your e-mail address or to change it, please click here.

Please also note that your log in data will also be valid for all subsequent events. No new account data will be sent. You can continue to register your stand and order all the desired services easily and conveniently over your online account.

Ŧ

#### Select event:

Please select an event:

Ambiente 2016 Next

Suitable event is not included in the selection?

### What would you like to do?

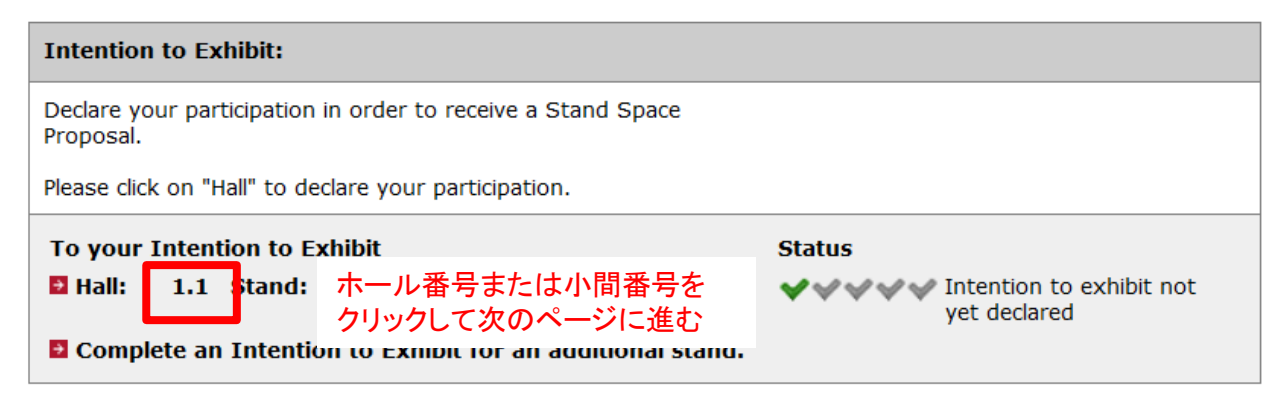

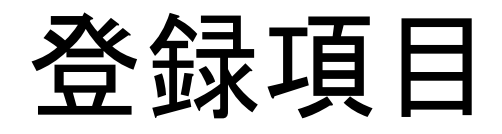

- 1) 申込者基本情報登録
- Company (contracting party)
- Invoice address
- Responsible for trade show appearance
- Optional information
- Privacy Policy and T&Cs

## 2)希望出展面積・開放面数の登録

# Company (Contracting party) 1

| interested pa                                       | arty                                                                                   |                                                                 |                                                                | Helpline                                                               |       |
|-----------------------------------------------------|----------------------------------------------------------------------------------------|-----------------------------------------------------------------|----------------------------------------------------------------|------------------------------------------------------------------------|-------|
| Interested<br>party:<br>Customer po :               | Mesago Messe Frankfurt Corp                                                            |                                                                 | Hall: -                                                        | Helpline email<br>Pho:+49 69 75 75-29 99                               |       |
| customer no                                         | Interested party                                                                       |                                                                 | Stand                                                          | Fax: +49 69 75 75-29 92                                                |       |
| Intention to I<br>We are delight<br>ntention to Ex  | E <b>xhibit</b><br>ed to hear you would like to take pa<br>chibit form.                | art in Heimtextil 2016. Please                                  | fill out the non-binding                                       | Contact<br>Help                                                        |       |
| <ul> <li>Company</li> </ul>                         | (contracting party) 日本本社                                                               | 名をご入力ください。                                                      | <b>)</b>                                                       | ~                                                                      |       |
| We use this d<br>event catalog<br>field "Billing Ad | ata as default for all correspondenc<br>ue (marketing names) will be reque<br>ddress". | e. All contract-related docum<br>sted at a later point in time. | ents will only be sent to thes<br>You can provide a separate b | se company data. Details for the<br>illing address in this form in the |       |
| Company incl<br>Mesago Messe                        | uding legal form*<br>Frankfurt Corp                                                    | 「Co., Ltd.」「Ir                                                  | ıc.」「Corp.」などを忘                                                | れずにご入力ください。                                                            |       |
| Name of CEO/                                        | /owner                                                                                 |                                                                 |                                                                |                                                                        |       |
| Darent compa                                        | rst name                                                                               |                                                                 |                                                                |                                                                        |       |
| Business ac                                         | tivity, for VAT purposes                                                               | 日本で納税している<br>とず納税者整理番                                           | 場合には、出展料(<br>弓(次頁参照)をご入                                        | こVAT(付加価値税)が課程<br>カください。                                               | 说されませ |
| Our comp                                            | pany (above) is a business and uses                                                    | the services for business p                                     | irposes.                                                       |                                                                        |       |
| 🗵 Ve a                                              | lso confirm that we are in full agree                                                  | ment with the legal statemer                                    | nts and commitments in the a                                   | adjacent information 🖪 Info.                                           |       |
| Business<br>112233                                  | registration number (Local VAT Nun<br>other see Infobox) 日<br>納税整理番号を入力(次頁参)           | nber / Corporate Tax<br>度)                                      | ease select the type of regis<br>● CTN                         | stration number* 🛙                                                     |       |
| No entre                                            | preneurial status                                                                      |                                                                 |                                                                |                                                                        |       |
| Our comp                                            | oany has no VAT reg. number/no cor                                                     | poration tax or VAT number/                                     | no registration number.                                        |                                                                        |       |

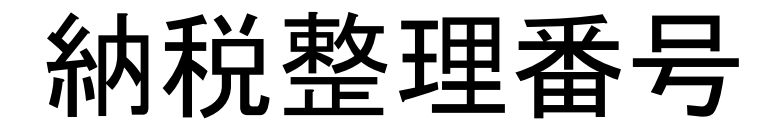

## 赤枠内の、税務署より付与されている整理番号を「Business Registration Number」の項目にご入力ください。

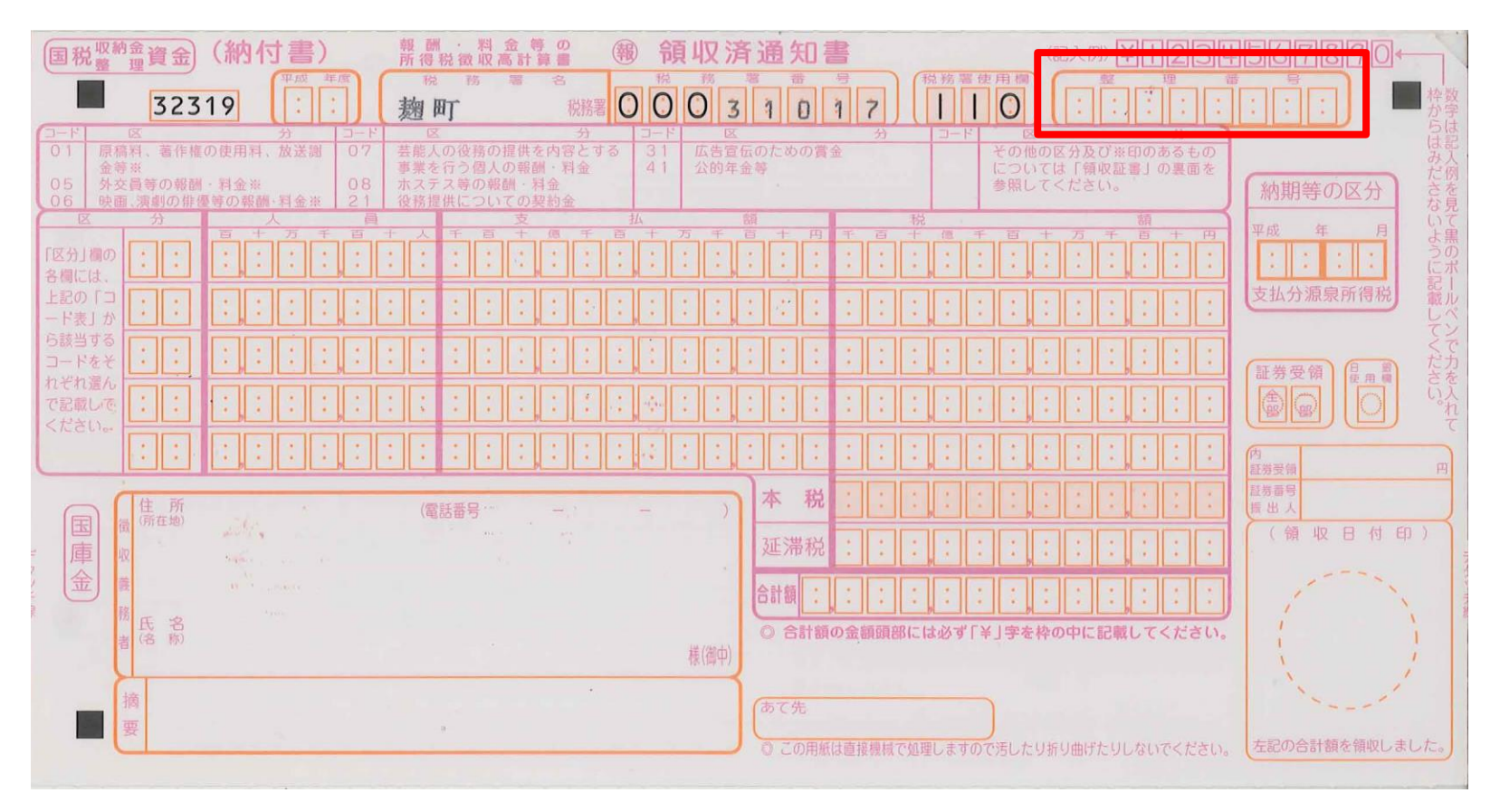

# Company (Contracting party) 2

## 主催者との窓口となる担当者情報を入力してください。

| dent denting party                                                                          | 日本本社                                  | 青報をご入け                                         | いださい。                                                  |                                     |                               |
|---------------------------------------------------------------------------------------------|---------------------------------------|------------------------------------------------|--------------------------------------------------------|-------------------------------------|-------------------------------|
| Street*                                                                                     | House no.                             | Postal code*                                   | Town/city*                                             | Country*                            |                               |
| 7F, 1-3-2 lidabashi, Chiyoda-ku                                                             |                                       | 102-0072                                       | Tokyo                                                  | Japan                               | •                             |
| Central Communication           Phone*           +81         3-3262-8444           5. mail* | 日本本社の                                 | Dご担当者名<br>Direct dial                          | <b>名をご入力くだ</b><br>Fax<br>+81 3-3262-8442               | さい。                                 | Direct dial                   |
| fairs abroad@interior_lifestyle.com                                                         |                                       |                                                | website                                                |                                     |                               |
| Mr.* Ms.*  itle First n Hanak Position in the company Hanacar                               | 海州の<br>name*<br>o                     | 連絡先を入れ                                         | たい場合は、個別<br>Last name*<br>Tanaka<br>Department         | 川にご相談ください。                          | )                             |
| nallayet                                                                                    |                                       |                                                | Overseas sales                                         |                                     |                               |
| /hone*                                                                                      |                                       | Direct dial                                    | Mobile                                                 |                                     | Direct dial                   |
| 3-3202-0444                                                                                 |                                       |                                                |                                                        |                                     |                               |
| :-mail*                                                                                     |                                       |                                                | Fax                                                    |                                     | Direct dial                   |
| Contact person – Accounting<br>Mr.* @ Ms.*<br>Fitle                                         | 日<br>department (二<br>海<br>name*<br>o | <b>本/現地</b> で<br><sup>デフォルトで日本</sup><br>外の連絡先を | 出展料を支払<br>本の電話番号しか<br>入れたい場合は、<br>Last name*<br>Tanaka | くう経理ご担当者<br>い入力できないように<br>個別にご相談くだる | 名をご入力ください。<br>なっているので<br>らい。) |
| Position in the company                                                                     |                                       |                                                | Department                                             |                                     |                               |
| Position in the company                                                                     |                                       |                                                | Department                                             |                                     |                               |
| Position in the company                                                                     |                                       | Direct dial                                    | Mobile                                                 |                                     | Direct dial                   |
| Position in the company<br>Phone*<br>+81 3-3262-8444                                        |                                       | Direct dial                                    | Mobile                                                 |                                     | Direct dial                   |
| Phone*<br>+81 3-3262-8444<br>E-mail*                                                        |                                       | Direct dial                                    | Mobile<br>Fax                                          |                                     | Direct dial                   |

## Invoice address

| Company (contracting par                                                                | ty)                                                                                                    | *   |
|-----------------------------------------------------------------------------------------|----------------------------------------------------------------------------------------------------|-----|
| <ul> <li>Invoice address</li> </ul>                                                     |                                                                                                    | ×   |
| We have saved the follow                                                                | ving invoicing address for you:                                                                                |     |
| Mesago Messe Frankfurt Corp<br>7F, 1-3-2 Iidabashi, Chiyoda-<br>102-0072 Tokyo<br>Japan | )<br>ku                                                                                                    |     |
| Please select:                                                                          |                                                                                                    |     |
| We hereby expressly de address.                                                         | clare that the stand space rental invoice and other invoices from Messe Frankfurt should be sent to the above  | e   |
| Invoice address, if differ                                                              | ent                                                                                                    |     |
| We hereby expressly de                                                                  | clare that the stand space rental invoice and other invoice from Messe Frankfurt should be sent to the followi | ing |
| address. 🖻                                                                              | 請求書の送付先が、申込者と異なる場合は                                                                                            |     |
|                                                                                         | 「Invoice address, if different」を選択し、表示される入力欄に必要事項を登録してください。                                                    |     |
| Confirm and save data                                                                   | * Contracting party は請水書に衣示されよう。                                                                               |     |

# Responsible for trade show appearance

| Company (contracting party)                                                                                                    |   |
|----------------------------------------------------------------------------------------------------|---|
| ► Invoice address                                                                                                    | / |
| ▼ Responsible for trade show appearance                                                                                                    |   |
| Ine trade fair development is to be carried out by the contractor.                                                                                                    |   |
| The contracting party's data should also be used for the correspondence for the trade show.                                                                                                    |   |
| The trade fair development is to be carried out by a third party commissioned by the contracting party.<br>This same person is authorised to receive all correspondence regarding the trade fair appearance in accordance with the contract. |   |
| We hereby expressly declare that the correspondence concerning the organisation and execution of the presentation from Messe<br>Frankfurt is to only be sent/delivered to the following address of the third party acting on our behalf.     |   |
| The Messe Frankfurt Exhibition assumes no liability for errors relating to missing or delayed acknowledgement by the contracting party.<br>1<br>主催者との窓口が、申込者と異なる場合は下段を選択し<br>必要事項を登録してください。                                                  |   |
| Confirm and save data                                                                                                    |   |

# Information regarding your trade fair appearance

| <ul> <li>Information regarding your trade fair appearance</li> </ul>                                                                                                    | ✓                                                                                                    |                           |
|----------------------------------------------------------------------------------------------------|----------------------------------------------------------------------------------------------------|---------------------------|
| <ul> <li>Dur company is presenting alone.</li> <li>Our company is presenting itself alone and is bring</li> <li>Pure organiser – Our company is not exhibiting itse</li> </ul>                                                                                                    | ing more businesses as community stand participants.<br>If but is bringing other companies to the fair                                                                                     |                           |
| Your exhibits mainly focus on the following product group  floor  Carpets Carpeting, flooring Door mats Accessories  wall window sun / deco systems upholstery bed bath table design technics & services Fibres, yarns, fabrics, chemicals Sustainability Digital print not specified Main product group* floor -> Carpets | <ul> <li>単独出展の場合:1番目を選択</li> <li>共同出展者がいる場合:2番目を選択</li> <li>※出展決定後Joint-stand participantsの登録が別途必要で</li> <li>オーガナイザーの場合:3つ目を選択</li> <li>※出展決定後Joint-stand participantsの登録が別途必要で</li> </ul> | <sup>:</sup> • <b>†</b> 。 |
| Traded products                                                                                                    |                                                                                                    |                           |
| Confirm and save data                                                                                                    |                                                                                                    |                           |

## **Optional information**

| <ul> <li>Optional information</li> </ul>                                                                            |                                                                                                    | × |
|----------------------------------------------------------------------------------------------------|----------------------------------------------------------------------------------------------------|---|
| Memberships in professional organisations                                                                           |                                                                                                    |   |
| O Member of further professional associations                                                                       | 所属している協会がある場合、入力してください(任意)。                                                                                                    |   |
| Interested in other services relating to Me                                                                         | sse Frankfurt                                                                                                    |   |
| <ul> <li>We would like to receive further information division of Messe Frankfurt.</li> <li>メッセフラン 欲しい場合</li> </ul> | regarding stand construction services offered by Fairconstruction, the stand construction<br>クフルト関連会社で、施工会社の「Fairconstruction」からの情報が<br>は☑をいれてください。 |   |
| Confirm and save data                                                                                               |                                                                                                    |   |

## **Privacy policy**

### Privacy Policy and T&Cs

#### **Privacy policy**

Messe Frankfurt Exhibition GmbH collects, processes and uses the data that you enter here in order to process your registration and participation in the trade fair. We would also like to keep you up to date on other Messe Frankfurt Group products and services that might be of interest to you. To this end, we will share your data within the Messe Frankfurt Group with supporting service providers and sales partners in your country. If you decide that you would no longer like to receive such information, simply let us know. In order to contact us for this purpose, as well as for any questions, please send us an email to: privacy@messefrankfurt.com or write to us at: Ludwig-Erhard-Anlage 1, 60327 Frankfurt am Main, Germany. If you do not wish your personal data to be used in conjunction with the company data, you are free at any time to revoke your consent for the further use and transfer of your personal data to third parties. (privacy@messefrankfurt.com)

Privacy policy およびTerms & Conditionsをご確認ください。

 $\checkmark$ 

#### Terms and Conditions

Messe Frankfurt's Terms and Conditions can be viewed here.

#### Confirm and save data

# 基本情報の登録を完了する

| Interested party     |                             | Helpline |                                                  |
|----------------------|-----------------------------|----------|--------------------------------------------------|
| Interested<br>party: | Mesago Messe Frankfurt Corp | Hall: -  | Helpline email                                   |
| Customer no.:        | Interested party            | Stand: - | Pho:+49 69 75 75-29 99<br>Fax:+49 69 75 75-29 92 |
|                      |                             |          |                                                  |

## Intention to Exhibit

We are delighted to hear you would like to take part in Heimtextil 2016. Please fill out the non-binding Intention to Exhibit form.

| Company (contracting party)                      | * |
|--------------------------------------------------|---|
| Invoice address                                  | ~ |
| Responsible for trade show appearance            | ~ |
| Information regarding your trade fair appearance | ~ |
| Optional information                             | ~ |
| Privacy Policy and T&Cs                          | * |

Credits | Privacy | GTC for online Transactions © 2015 Messe Frankfurt GmbH

Contact E Help

Submit Intention to Exhibit

In the next s

クリック→

## Your placement request

| Interested pa                          | rty                                                                                                    |                                                               |                                              | н                       |
|----------------------------------------|----------------------------------------------------------------------------------------------------|---------------------------------------------------------------|----------------------------------------------|-------------------------|
| Interested                             | Mesago Messe Frankfurt Corp                                                                            |                                                               | Hall: -                                      | •                       |
| Customer no.:                          | Interested party                                                                                       |                                                               | Stand: -                                     | Pt                      |
|                                        |                                                                                                    |                                                               |                                              | Fa                      |
| Thank you ve                           | ry much for your Intention to Exhibit                                                                  | for Heimtextil 2016!                                          |                                              |                         |
|                                        |                                                                                                    |                                                               |                                              |                         |
| We appreciate y                        | your decision to present your company at                                                               | the Heimtextil 2016.                                          |                                              | •                       |
| Now, you can se                        | ubmit your placement request to us:                                                                    |                                                               |                                              |                         |
| ▼ Your Place                           | ment request                                                                                           |                                                               |                                              |                         |
| Standard                               | stand - by area                                                                                        |                                                               |                                              |                         |
| Area*                                  | Type of stand*                                                                                         | Two-storey stand                                              |                                              |                         |
|                                        | m² 🗸                                                                                                   | 🔍 yes 🍯 no                                                    |                                              |                         |
|                                        | stand has dimensioned                                                                                  |                                                               | 出展希望面                                        | <b>積と開放面数を登録してください。</b> |
| <ul> <li>Standard</li> </ul>           | stand - by dimensions                                                                                  |                                                               |                                              |                         |
| Width* L                               | Pepth* Type of stand*<br>= 12.00 m <sup>2</sup> open on one sid                                        | ves on no                                                     |                                              |                         |
|                                        | 12.00 111                                                                                              |                                                               |                                              |                         |
| Complete                               | stands                                                                                                 |                                                               |                                              |                         |
|                                        |                                                                                                    |                                                               | 小間位置や                                        | 面積などについて具体的な希望があ        |
| Bemarker                               |                                                                                                    |                                                               | わ.ば、「Rem                                     | ark Iに記入してください。         |
| Kenidiks.                              |                                                                                                    |                                                               | foron nem                                    |                         |
| Price list:                            |                                                                                                    | Save and sub                                                  | mit                                          |                         |
|                                        |                                                                                                    | Save and Sub                                                  |                                              | ↓←クリックして登録を完了してくださし     |
| Here's what y                          | you need to do:                                                                                        |                                                               |                                              |                         |
| -                                      |                                                                                                    |                                                               |                                              |                         |
| 1 Receive y                            | our Stand Space proposal via e-mai                                                                     | l:                                                            |                                              |                         |
| We will try<br>offer accor             | to consider your placement request. If we<br>ding to your requests, we will send you a                 | e determine that we can m<br>new Stand Space proposa          | ake an alternative<br>via e-mail.            |                         |
|                                        |                                                                                                    |                                                               |                                              |                         |
| 2 Sign and                             | confirm the Stand Space proposal:                                                                      |                                                               |                                              |                         |
| Save and p<br>Check our                | print the Stand Space proposal.                                                                        | are thereby cocuring your                                     | placement and are                            |                         |
| making a b                             | binding commitment to accept the Stand S                                                               | pace proposal.                                                | placement and are                            | ←出展決定までの流れをご確認くださ       |
|                                        |                                                                                                    |                                                               |                                              |                         |
| 3 Send bac                             | k the Stand Space Acceptance:                                                                          | instanti en la constitució de la constitu                     |                                              |                         |
| Please sen<br>can either<br>Stand Spac | a the Stand Space Acceptance back to He<br>fax the form or scan it and send it via e-n<br>ce proposal. | imtextil Frankfurt within th<br>nail. Our contact details cai | e validity period. You<br>h be found in your |                         |
| 4 Receive t                            | he Exhibit Confirmation:                                                                               |                                                               |                                              |                         |
| We will rev                            | iew your Stand Space Acceptance and se                                                                 | nd you a Exhibit Confirmat                                    | ion. As a result, the                        |                         |
| contract is                            | concluded and you can book other service                                                               | es in Easy Order. We will ir                                  | nform you as soon as                         |                         |

# 登録完了通知が届きます

| 🖂   🛃 🤊 (                                      | lő 🔺 💎   ╤ 🛛 Heimtextil 2016: Your Inter                                                                                                    | ntion to Exhibit form - confirmation of receipt, Interested party, Mesago Messe Frankfurt Corp - メッセージ (HTML 形式)                                                                                                    |                              | _ ē                                    |
|------------------------------------------------|----------------------------------------------------------------------------------------------------|----------------------------------------------------------------------------------------------------|------------------------------|----------------------------------------|
| ファイル                                           | メッセージ                                                                                                    |                                                                                                    |                              |                                        |
| 差出人:                                           | easyorder@messefrankfurt.com                                                                                                    |                                                                                                    | 送信日時:                        | 2015/03/05 (木)                         |
| 宛先:                                            | fairs.abroad@interior-lifestyle.com                                                                                                    |                                                                                                    |                              |                                        |
| CC:                                            | info@japan.messefrankfurt.com                                                                                                    |                                                                                                    |                              |                                        |
| 件名:                                            | Heimtextil 2016: Your Intention to Exhibit form - (                                                                                                    | confirmation of receipt, Interested party, Mesago Messe Frankfurt Corp                                                                                                    |                              |                                        |
| 🖂 メッセージ                                        | Tainterest_568301.pdf (// KB)                                                                                                    |                                                                                                    |                              |                                        |
| Dear Ms H                                      | Hanako Tanaka,                                                                                                    |                                                                                                    |                              |                                        |
| Thank you                                      | very much for your Intention to Exhibit! We appre                                                                                                    | ciate your decision to present your company at the upcoming Heimtextil 2016. You will find a copy of your Intention t                                                                                                    | to Exhibit at                | tached.                                |
| The planni<br><u>http://hein</u><br>If you hav | ing is expected to begin in June 2015 and we will the<br>ntextil.messefrankfurt.com/content/heimtextil/frank<br>e any questions or need any information, please for | hen promptly contact you with a Stand Space Proposal.You will find a chronological overview of the planning proces<br>f <u>urt/en/aussteller/messeplanung/service-technik/_jcr_content/mainParsys/downloadbox_2/downloadboxParsys/downlo<br/>eel free to call or write us.</u> | s of Heimte<br>oad/file.res/ | xtil 2016 on<br>( <u>At+a+glance+-</u> |
| Best rega                                      | rds from Frankfurt,                                                                                                    |                                                                                                    |                              |                                        |
| Messe Fra<br>Heimtextil                        | ankfurt Exhibition GmbH<br>2016                                                                                                    | 正しく登録が完了すると同時に、こちらの登録完了メールが届きます。<br>添付のPDFを大切に保存してください。                                                                                                    |                              |                                        |
| Your Heim                                      | ntextil Team                                                                                                    |                                                                                                    |                              |                                        |
| <br>Messe Fra<br>Ludwig-Er<br>60327 Fra        | ankfurt Exhibition GmbH<br>hard-Anlage 1<br>nkfurt am Main, Germany                                                                                                 | メッセフランクフルトからの小間のご提案には、こちらの登録完了から数か月<br>お待ちいただく場合もございます。あらかじめご了承ください。                                                                                                    |                              |                                        |
| <u>easyorder</u><br>easyorder                  | @ <u>messefrankfurt.com</u><br>.messefrankfurt.com                                                                                                    |                                                                                                    |                              |                                        |
| Managem<br>Wolfgang<br>Detlef Bra              | ent:<br>Marzin (Chairman),<br>iun und Uwe Behm                                                                                                    |                                                                                                    |                              |                                        |
| Amtsgeric                                      | ht Frankfurt am Main, HRB 58 331                                                                                                    |                                                                                                    |                              |                                        |

## 添付:登録内容及び申込規約が 記載されたPDF

| Ambiente<br>Feb 10, 2017-Feb 14, 2017<br>Messe Pravidut Exhibition GmbH+P.O. Box 150210+                                                            | te<br>5052 Pranklut an Man                                                                          | messe franktir Exhibition ombit<br>Messe Franktir Exhibition ombit<br>60327 Franktir am Main<br>PR 4 69 87 75-64 33<br>www.messefranktur.com<br>mbip/inmierle.messefranktur.com<br>ambiente.genessefranktur.com<br>ambiente.genes |
|----------------------------------------------------------------------------------------------------|----------------------------------------------------------------------------------------------------|----------------------------------------------------------------------------------------------------|
| Your International Sales Partner:<br>Mesago Messe Frankfurt Corporation<br>Shosankan 7F, 1-3-2 lidabashi,<br>Chiyoda-ku,<br>102-0072 Tokyo<br>Japan | Phone:<br>(+81 3) 3262 8441<br>Fax:<br>(+81 3) 3262 8442<br>Email:<br>info@japan.messefrankfurt.com | _                                                                                                    |
|                                                                                                    |                                                                                                    |                                                                                                    |